PCフォーラム

 JA土浦パソコン研究会会報 2018年9月号

 事務局: JA土浦本店 営農部営農企画課

 住所:土浦市田中1-1 電話: 823-7001

 ホームページ <u>http://www.dappe.com/</u>

 ブログ <u>http://dappe.chicappa.jp/japc/</u>

 メールアドレス japc1@dappe.com

 FACEBOOK JA 土浦パソコン研究会 Instagram #JA 土浦パソコン研究会

定例会予定 今月のテーマ:簿記会計・エクセル・スマホ

定例会予定 午後7時半より

定例会予定

- 9月18日 デジカメ講座、ワード、エクセルなど
- 9月25日 エクセル、簿記など

| 10月2日          | 撮影会;栃木県  | (夜はむ | ぁりません) |          |      |
|----------------|----------|------|--------|----------|------|
| 9 🖯            | カービング講座、 | スマホ、 | ブログ更新  | など       |      |
| 16 🖯           | デジカメ講座ほか | ,    | Spine. | 1215     |      |
| 23 🖯           | エクセル、簿記  |      |        | 146      |      |
| 30 🖯           | 農業簿記講座   |      |        | <b>1</b> | in ? |
| 簿記講座申し込みは事務局まで |          |      |        |          |      |

皆さんこんにちは。

台風21号後の北海道胆振東部地震は、北海道に甚大な被害をもたらしました。 北海道全体が停電するとか、厚真地区一帯の山が地滑りを起こしてたくさんの 人命が奪われたり何と悲しい出来事がおきたのでしょうか。

農業では、酪農の方々が電気や水道のインフラがストップしたために牛乳を 出荷できずに捨てているとか、乳を搾れない牛は病気が発生して死亡している とかなんともやりきれない思いでいっぱいです。

さて、パソコン研究会では毎年恒例の撮影会を開催することになりました。 行先は栃木県大田原市の雲巌寺などです。前は黒羽町といいましたが、その昔 松尾芭蕉がその地を好んで滞在していたというところです。最近では、最強の パワースポットなどともいわれているところです。交通手段は毎回 JA の車を 予約して利用させてもらっていますが、定員にも限りがありますのでお早めに お申し込みください。

### 秋の撮影会 ご案内

#### 

- 期日: 10月2日(火) 午前9時出発 8:50までに集合
- 場所: 雲巌寺 大田原市
- JA 土浦本店前集合
- 会費 2,000円 (当日申し受けます)
- 事務局清水さんまでお申し込みください。25 日まで

または、japc1@dappe.com 小林まで

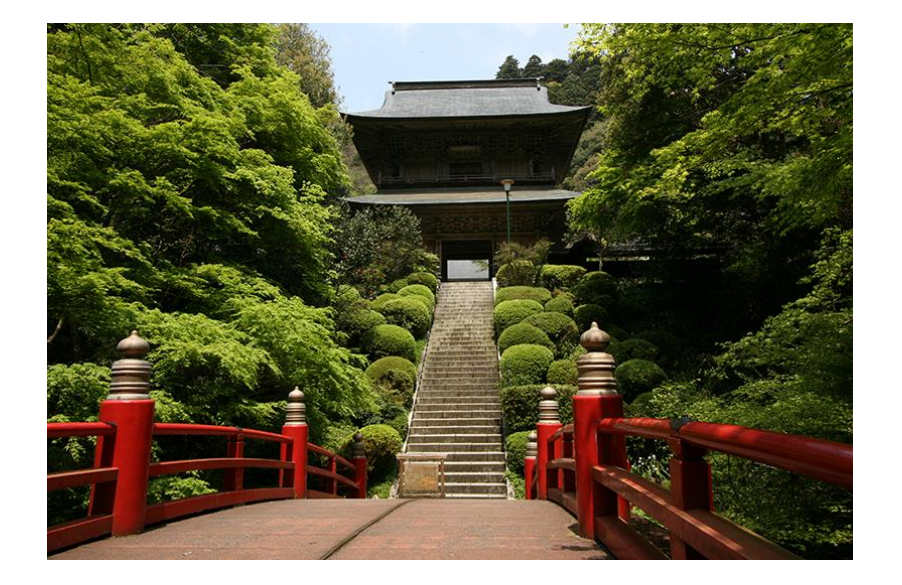

### 【雲巌寺】

八溝山地のふところ深く、清らかな渓流に沿う境地に、臨済宗妙心寺派の名刹、雲 巌寺があります。筑前の聖福寺、越前の永平寺、紀州の興国寺と並んで、禅宗の日 本四大道場と呼ばれ、山門の正面にある朱塗りの反り橋を渡って石段を登ると、正 面に釈迦堂、獅子王殿が一直線に並ぶ代表的な伽藍配置となっています。俳聖松 尾芭蕉は、この地で「木啄も 庵は破らず 夏木立」の句を残しています。 春の新緑・秋の紅葉・冬の雪景色は見事です。

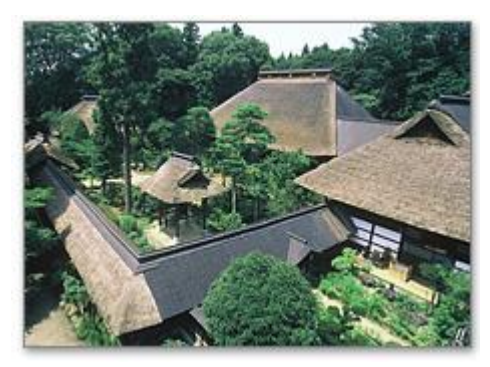

#### 【大雄寺】

**黒羽山 大雄寺**(くろばねさん だいおうじ)は 600 年以上の歴史を持つ曹洞宗の禅寺です。 大 雄寺の7つの茅葺きの建築物は、国重要文化 財の指定を受けています。

# 今月の特集

## スマホで"テザリング"とは

・・・スマホを通してパソコンでインターネット・・・

パソコンを屋外に持ち出すと WI-FI が近くになければインターネットやメ ールチェックができません。最近はスマホが高性能化していてたいがいのこと はできるようなじだいになりましたがどうしてもパソコンを持ち出して出先 でインターネット回線につなぎたいときに使う機能がテザリングです。スマホ をWI-FI の親機として使うことができるのです。またこれは同時に8台とか複 数台のパソコンやタブレットを接続して使うことができます。

- 1. WI-FI テザリング・・・無線 LAN で接続します。iPhone、アンドロイドと も設定から「アクセスポイントとテザリング」などのメニューをタップし て「ポータブル WI-FI」を有効にします。(アンドロイドの場合)そこに パスワードが出てきますので、パソコンの画面右下の無線 LAN の強さを 示すアイコンをクリックして、現在接続できるアクセスポイントの中に スマホのアクセスポイント名が「出てきますのでそれを選んでパスワー ドを入力します。一度接続が成功すれば、再度接続するときにパスワード を入力する必要はありません。
- USB テザリング・・USB ケーブルを使用します。スマホを USB ケーブルで パソコンに接続すると設定の1.の中で説明したところに USB テザリン グが表示されるのでそれをタップする。(USB で充電かテザリングかを選 ぶところもあるのでそれを選びます)
- Bluetooth®テザリング
   「Bluetooth®」を利用します。電池もちが良い接続方法です。

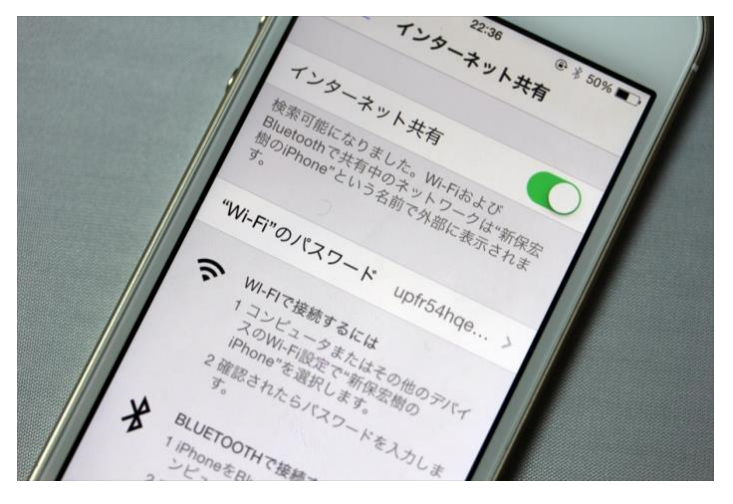

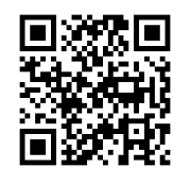

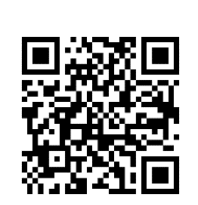

「編集後記」パソコン研究会 ンスタグラムと Facebook ページにいいね!お願いいたします。

皆さんのご参加をお待ちしています。

イ